# Manual de uso Playbook Preventivo

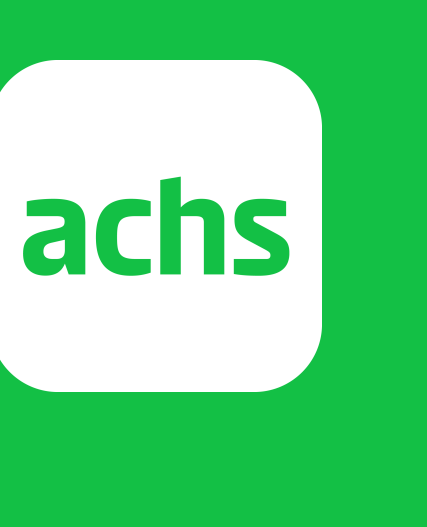

• •

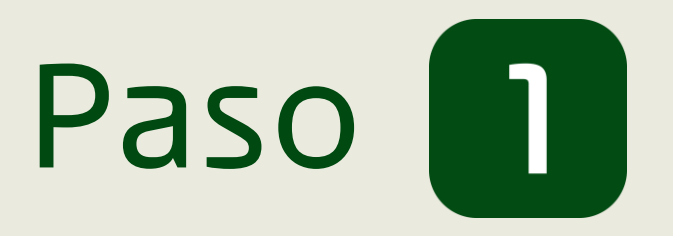

Entra en tu navegador favorito a

https://playbook.achs.cl/

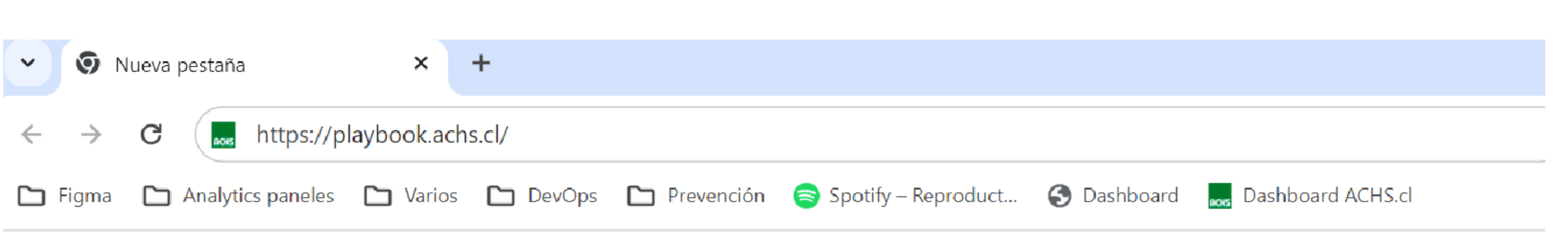

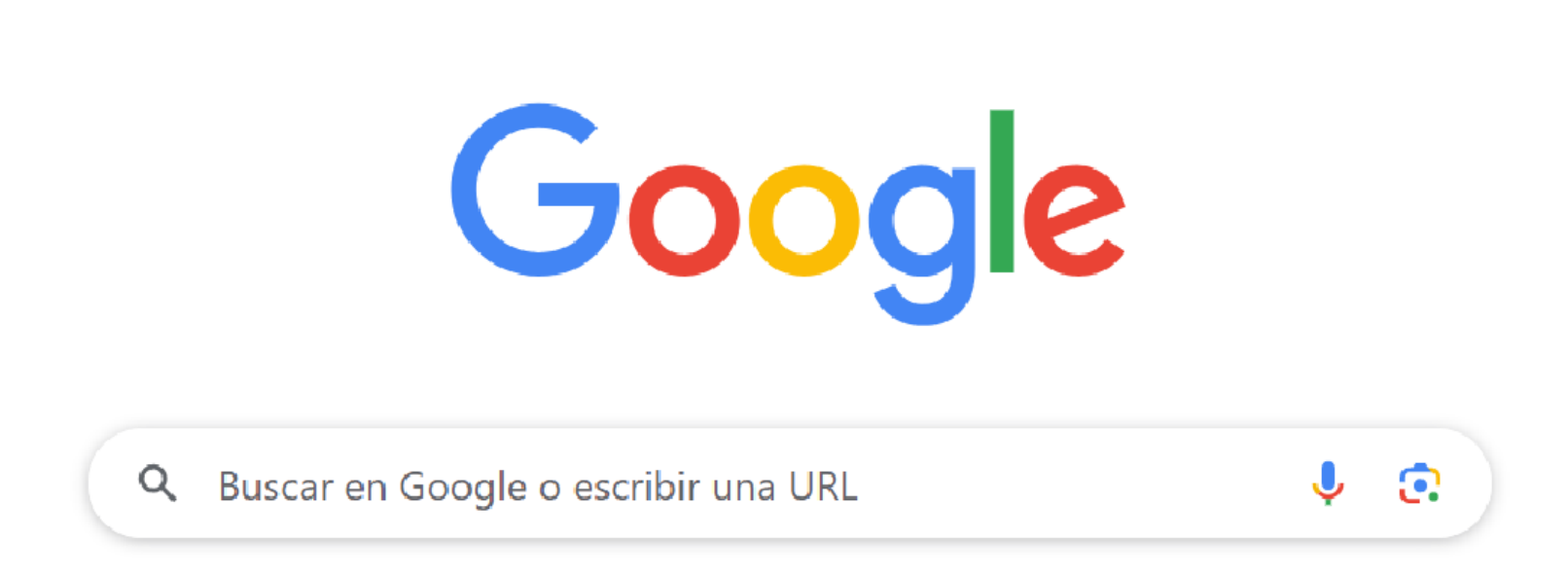

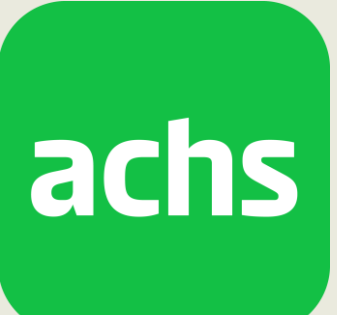

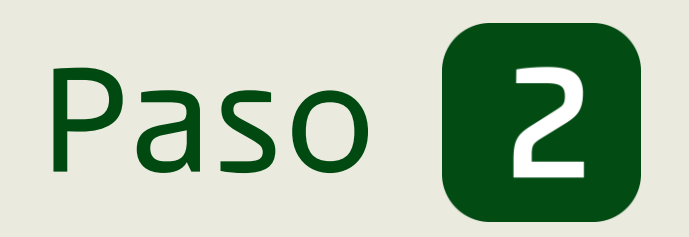

## Haz click en "Iniciar sesión" e ingresa tus credenciales Achs (correo corporativo y contraseña)

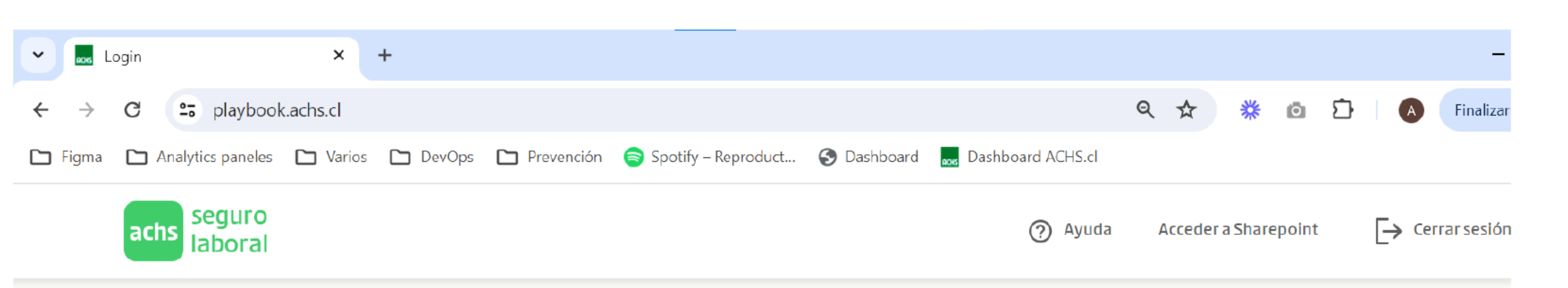

#### Playbook de productos preventivo

Aquí podrás encontrar guías y herramientas para poder apoyar la gestión preventiva en nuestras empresas

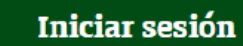

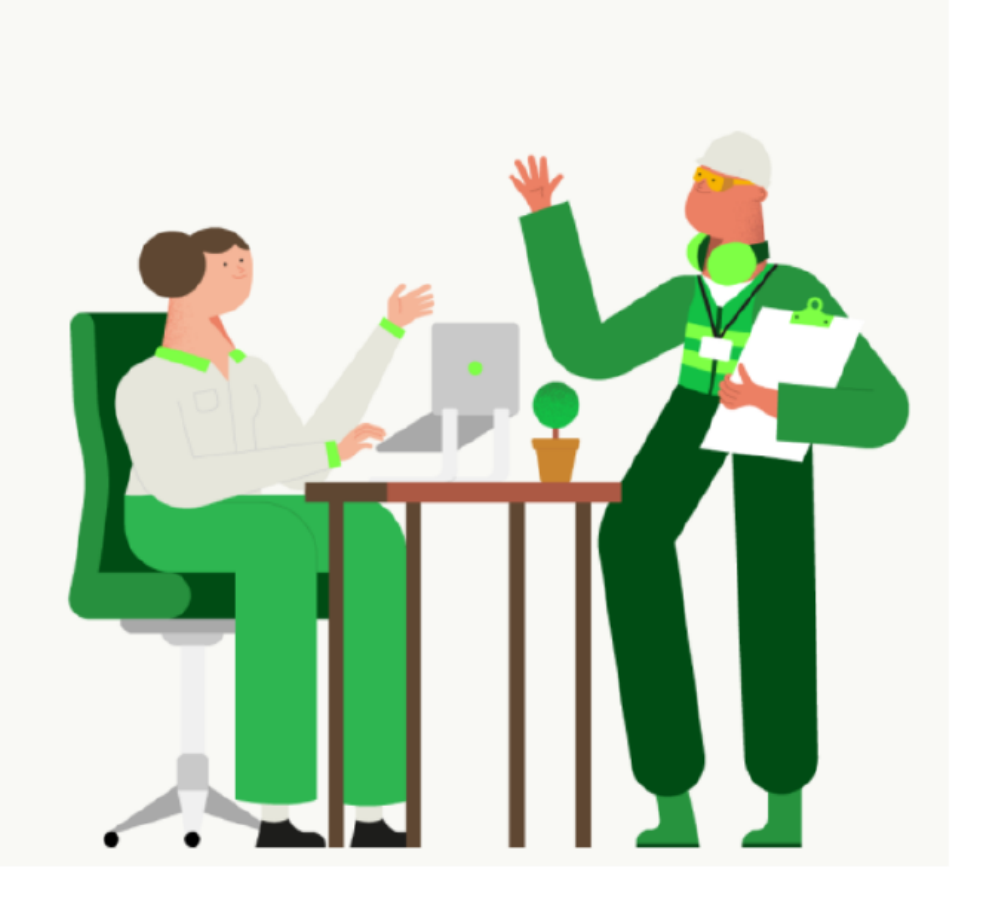

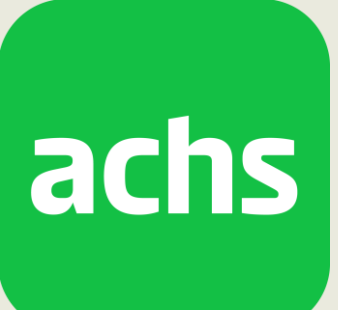

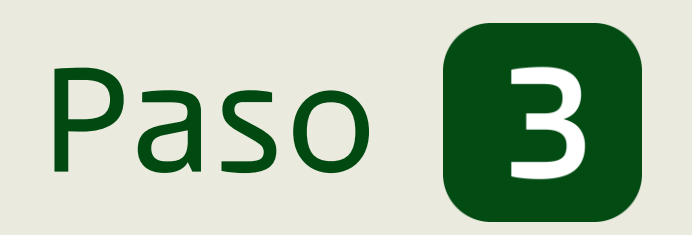

## Utiliza el buscador para encontrar de manera rápida la asesoría que estás buscando

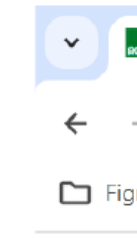

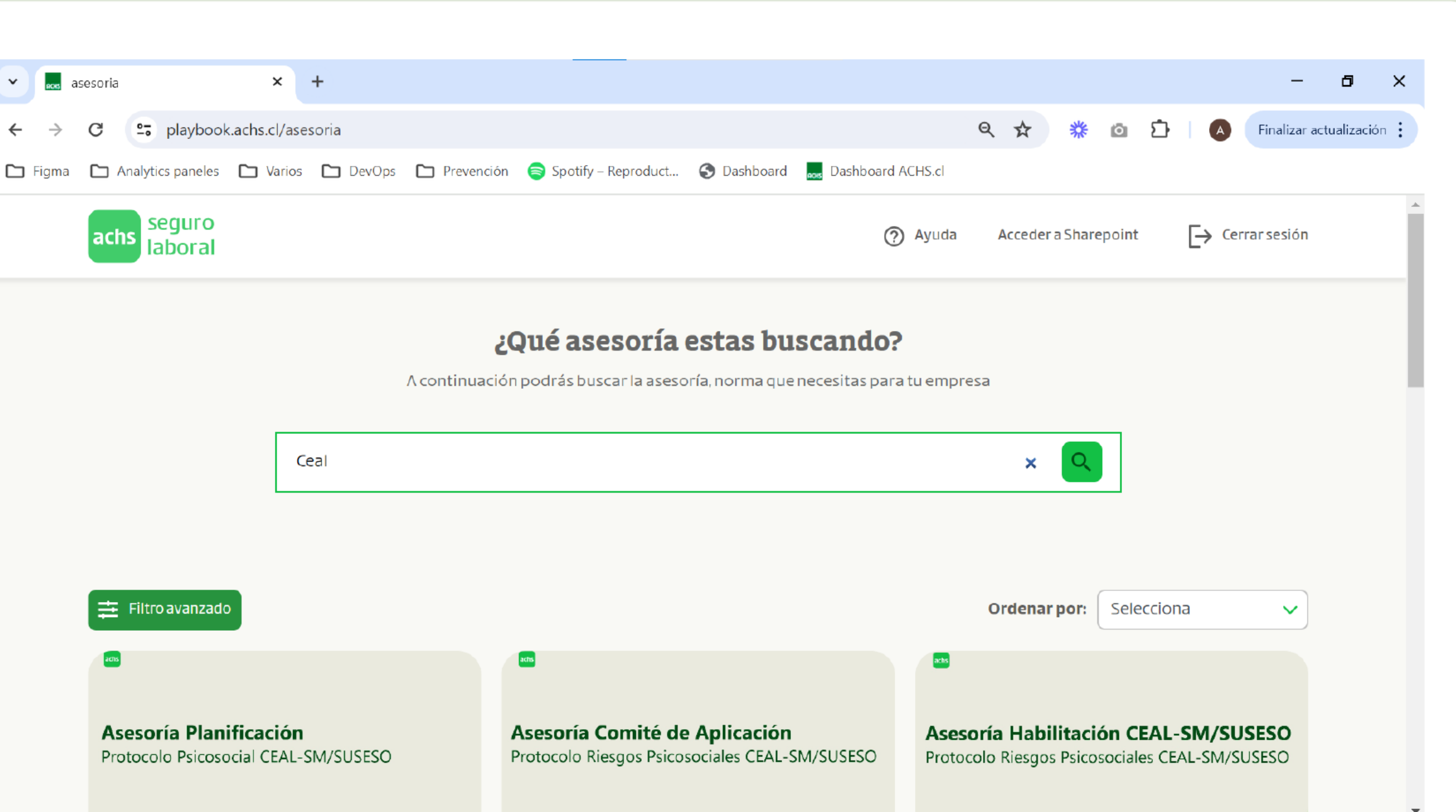

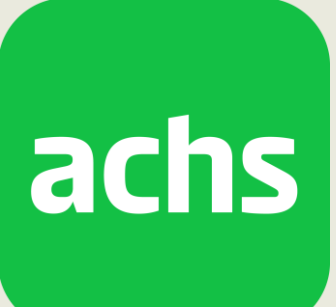

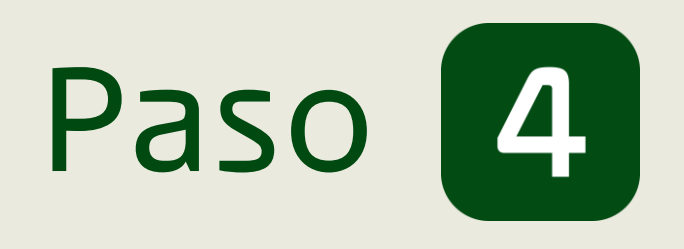

Si no sabes cual es el nombre de la asesoría puedes utilizar los filtros laterales que te ayudarán a filtrar por "Estrategia sectorial", "Agente" y "Tipo de certificación"

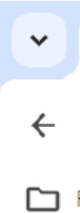

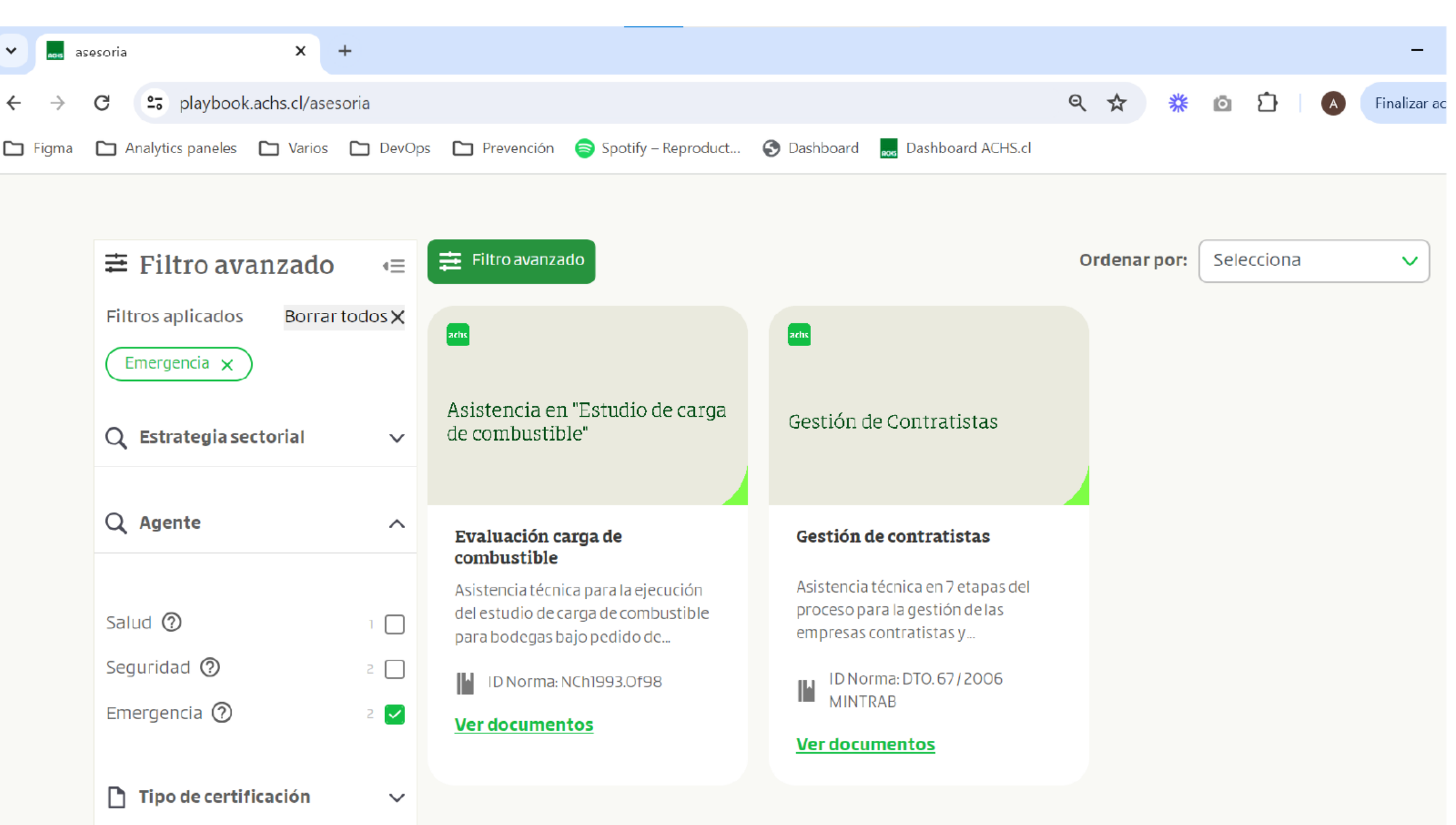

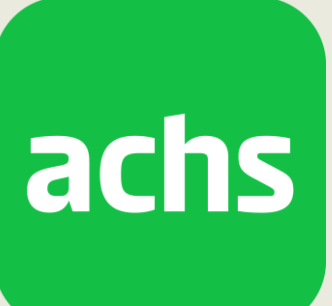

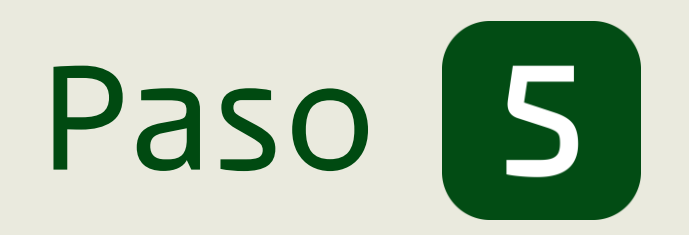

## Ingresa a la asesoría y descarga los documentos guía y complementarios

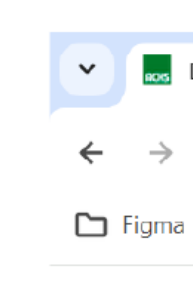

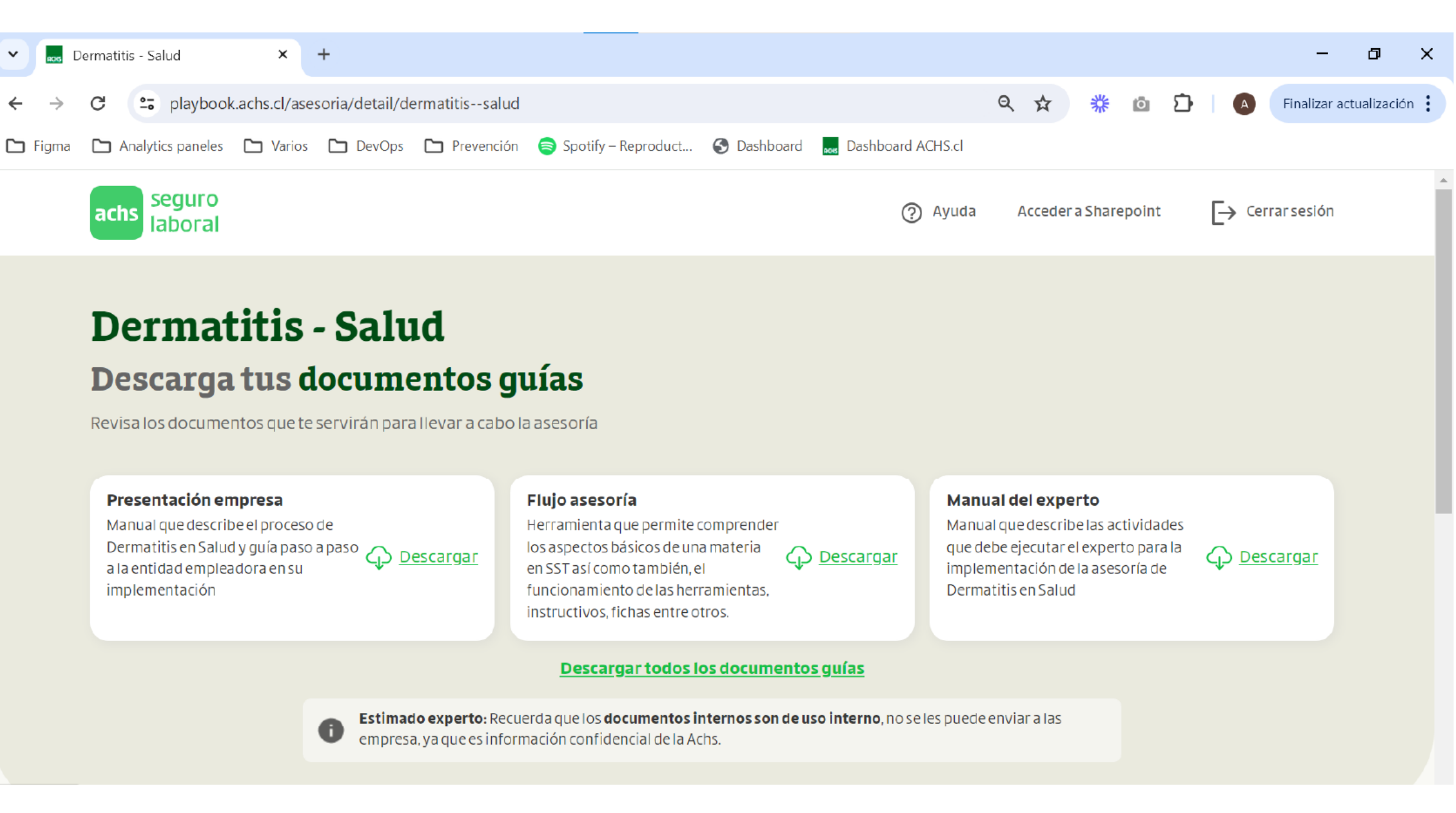

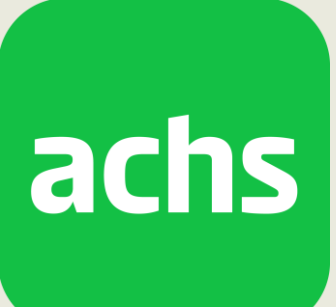

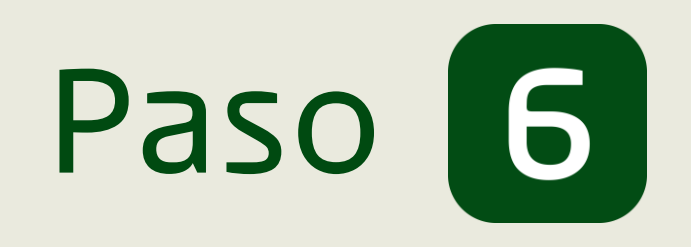

Si la asesoría que buscabas no está en el playbook, puedes hacer click en "Acceder a Sharepoint" y buscarla directamente en el sharepoint

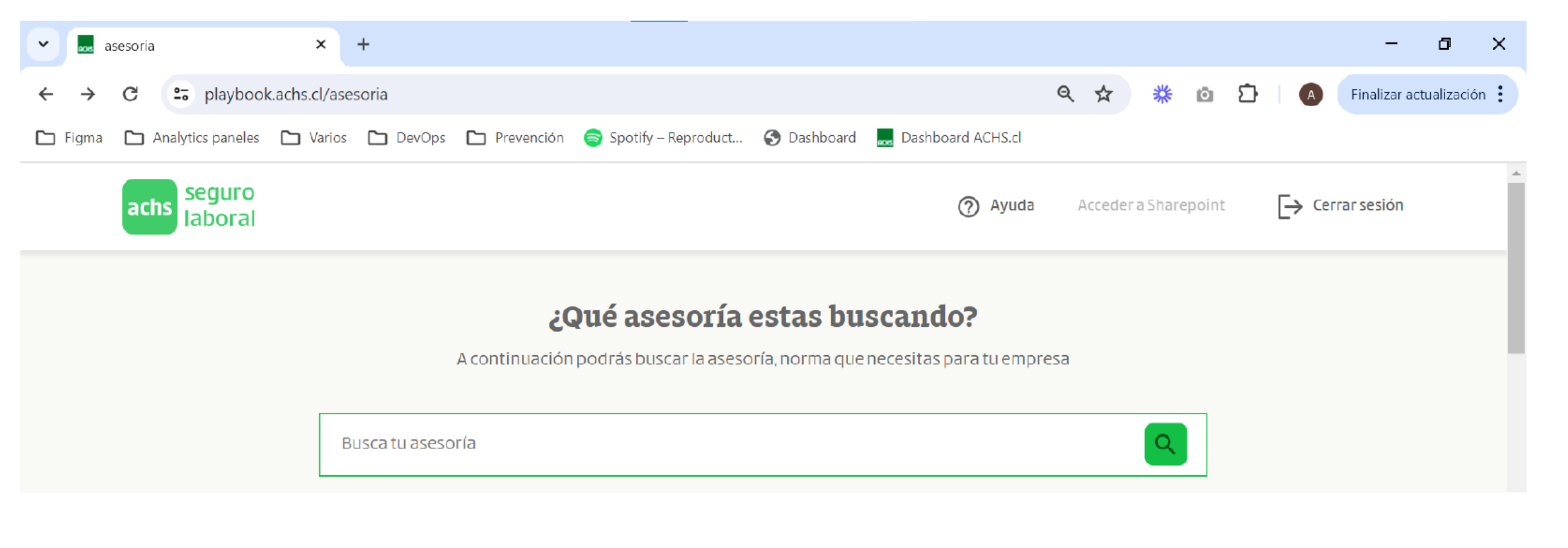

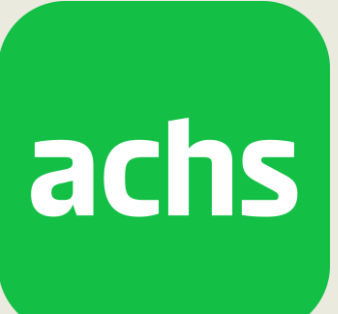

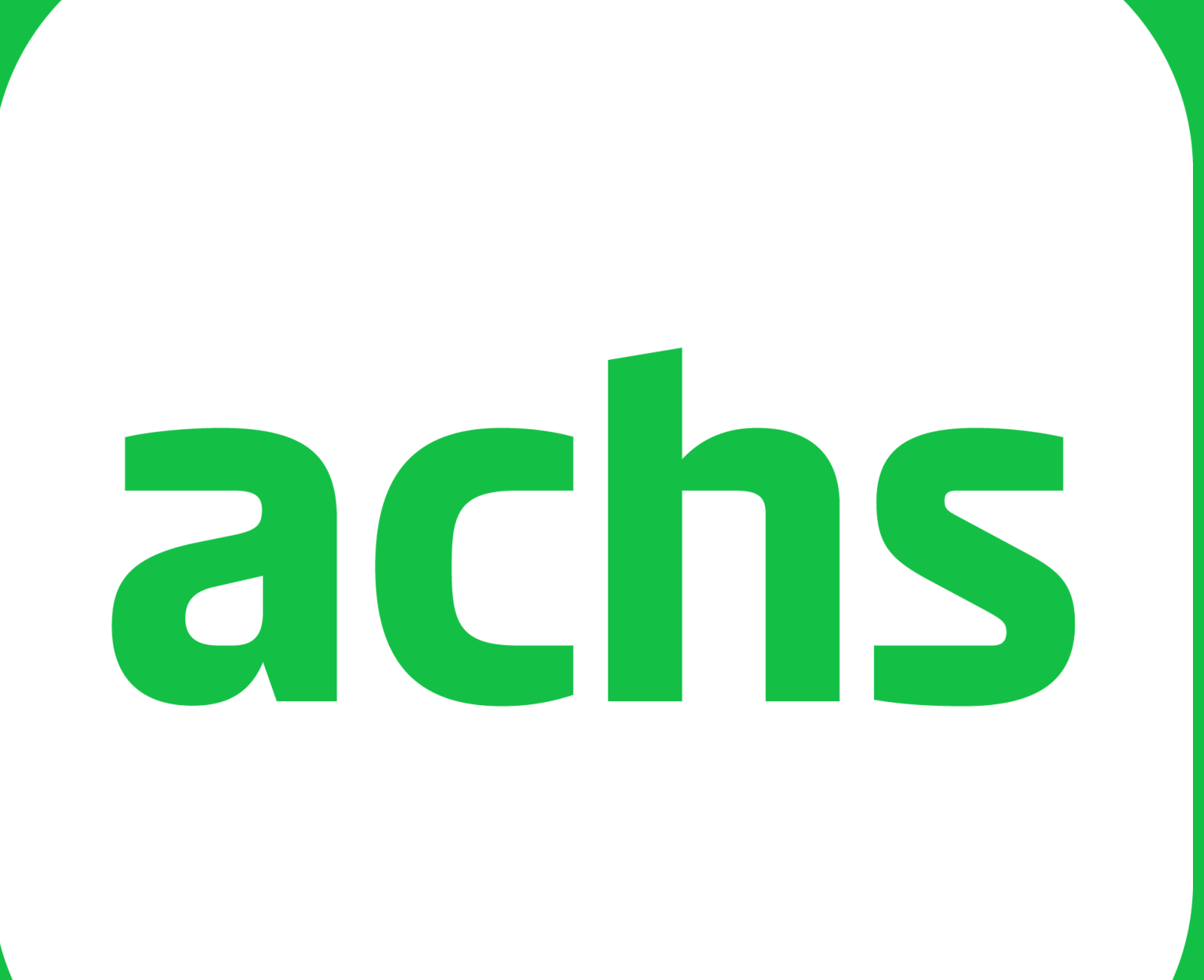